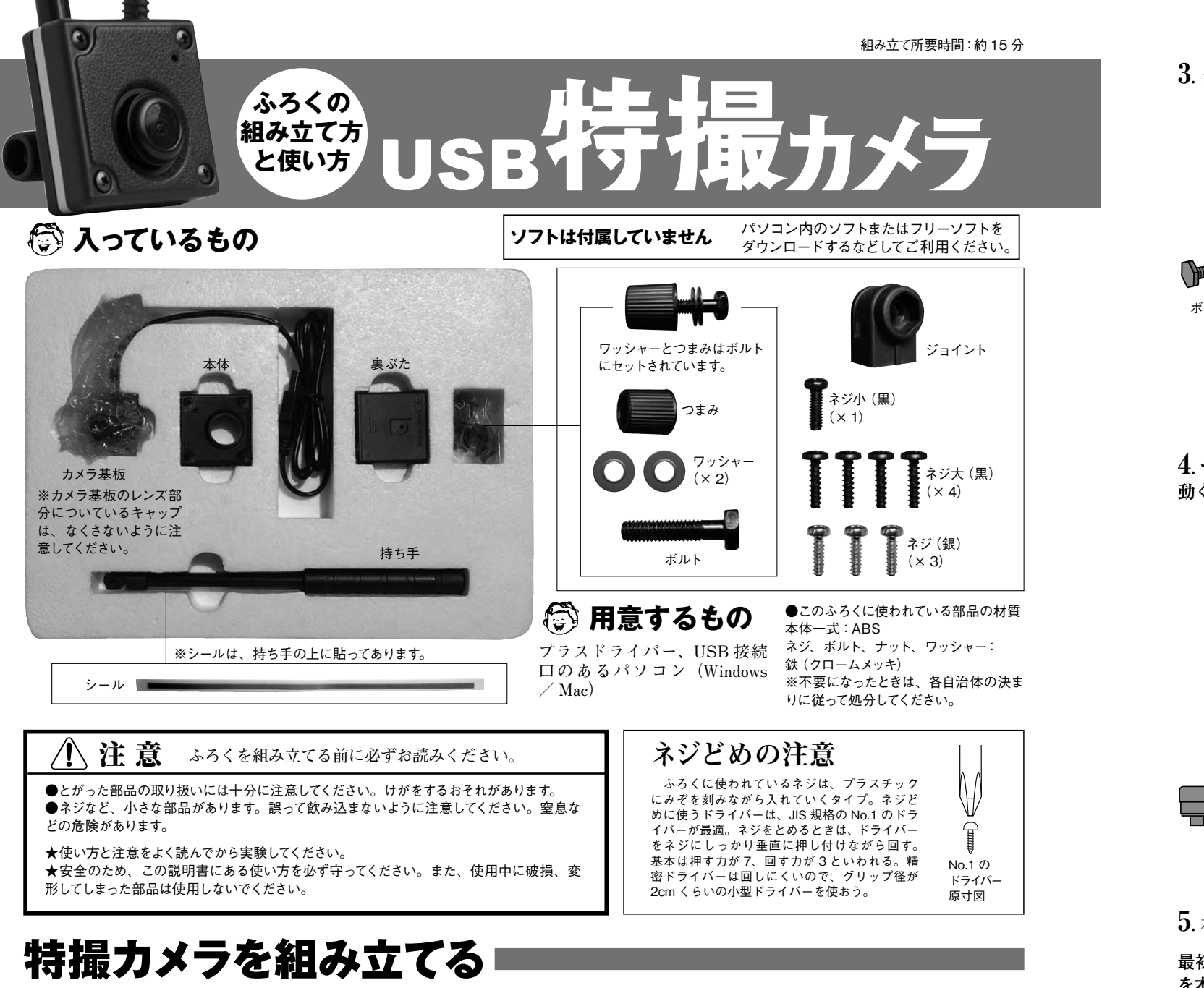

1. 裏ぶたにジョイントを取り付ける。

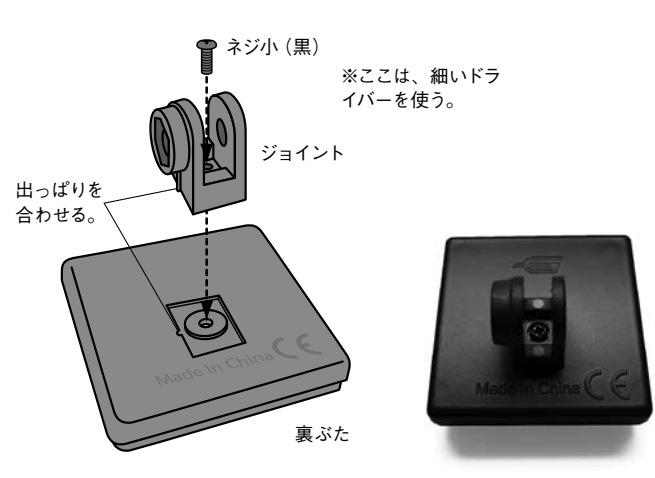

## 2. 持ち手をワッシャーと一緒にジョイントに差し込む。

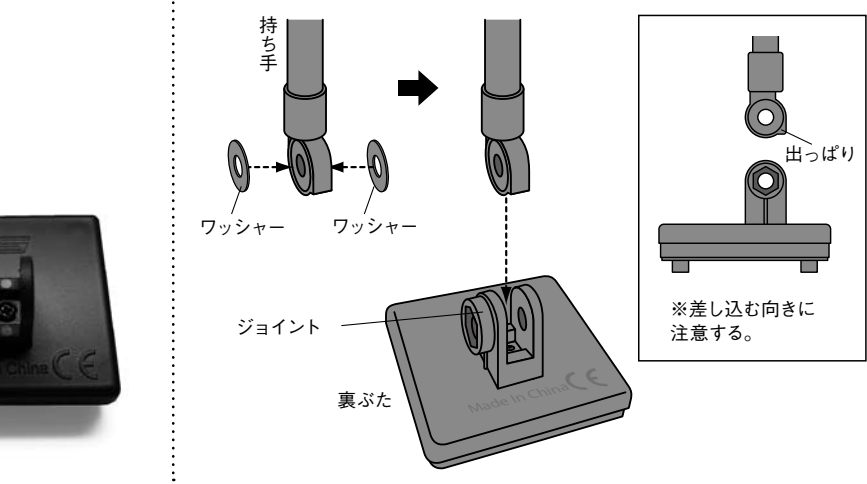

製品には万全を期しておりますが、万一部品の不良・不足等ございましたら、編集部までご連絡ください。良品をお送りします。 TEL:03-6431-1272 (編集部直通 月~金 10:00 ~ 17:00) e-mail:okm@gakken.co.jp (電子メール、あるいは携帯メールでのお問合せの場合、本文に必ずあなたの住所・ 氏名・電話番号を記入してください。)

絵/内村祐美 写真/小島俊介(ことり社)

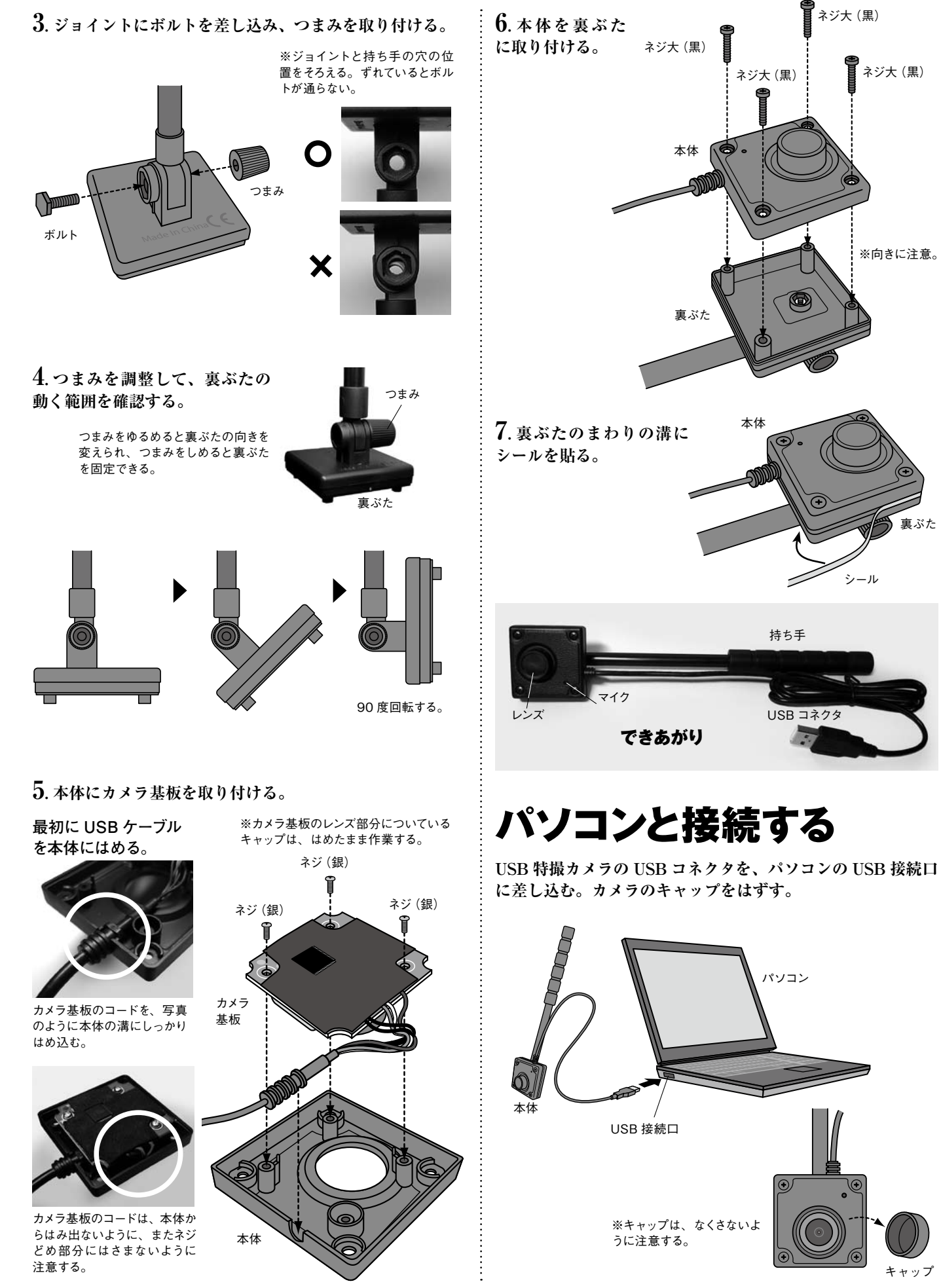

# 特撮カメラで撮影する

Windows では、「ムービーメーカー」あるいは「Live ムービー メーカー | で USB 特撮カメラの映像を取り込んで録画、編 集することができる。上記のソフトは、マイクロソフトのウェ ブから無料でダウンロードできる。

## Windows 7 Windows 8 の場合

1. 「ムービーメーカー」を起動する。

 $2.[x-\Delta] o [Web \lambda x = 0 Veb \lambda x = 0 Veb \lambda$ を選択する。

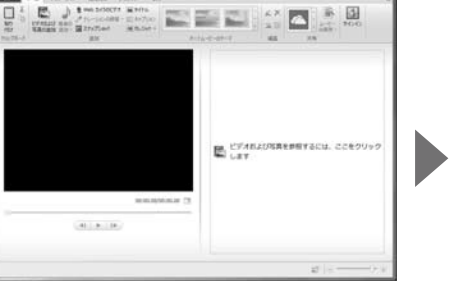

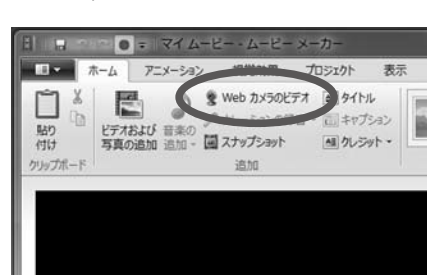

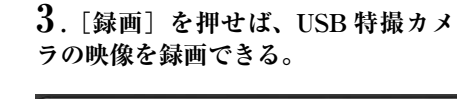

【ムービーメーカー・Live ムービーメーカー】

get-movie-maker-download

http://windows.microsoft.com/ia-ip/windows/

ここでは、OS 標準のソフトを使用した撮影の仕方を解説する。OS

別に解説するので、自分の使用している OS のところを読もう。

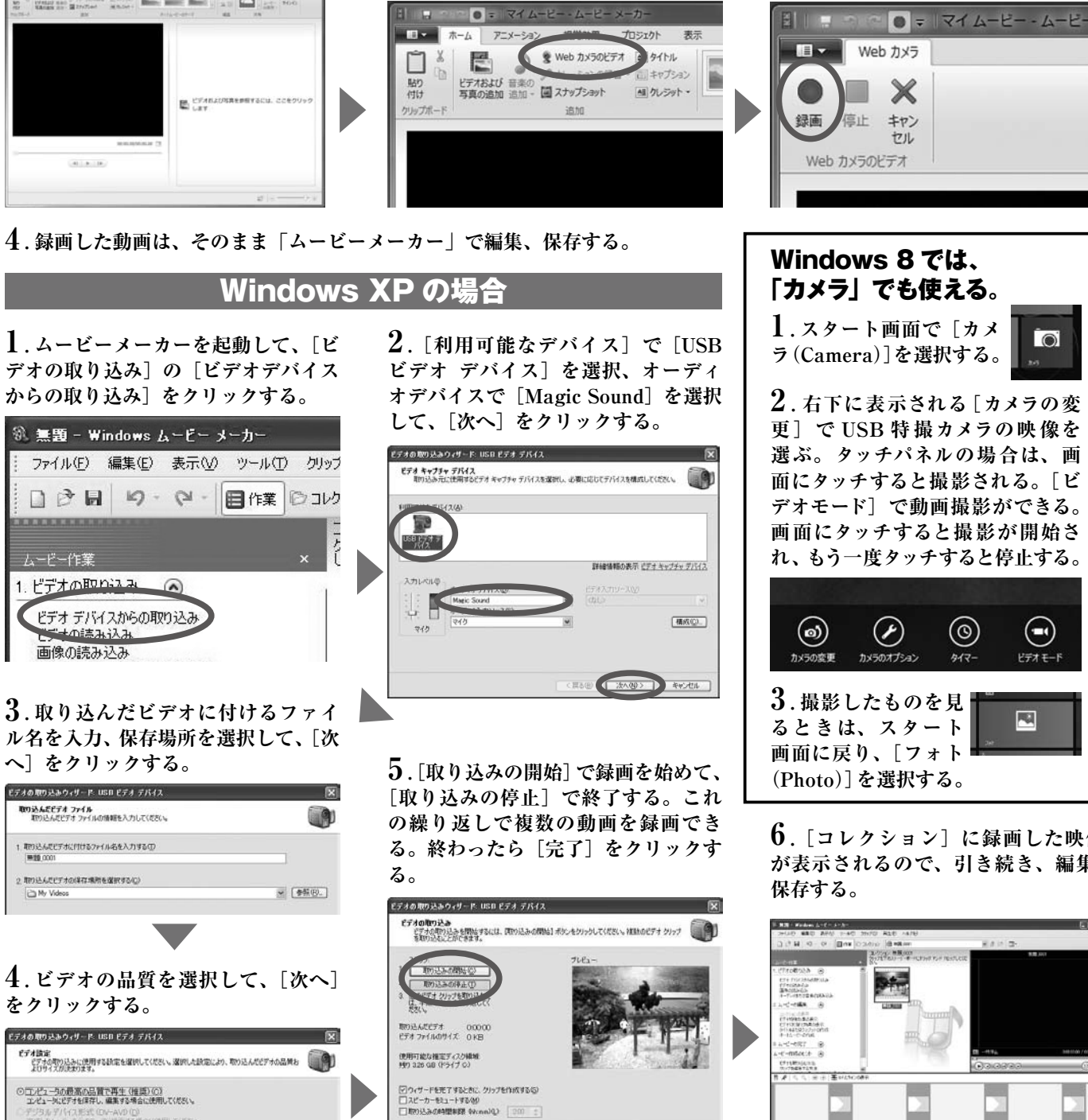

(第2) 完?

Windows Vista のムービーメーカーは外部カメラを認識できない。そのほかの Windows Vista の場合 動画キャプチャあるいは動画編集ソフトを使う必要がある。P.38 参照。

※推奨環境化でのご利用の場合でもご使用のパソコンの設定によりましては、正常にご利用いただけない場合がございます。

O. 2. 右下に表示される 「カメラの変 更]でUSB特撮カメラの映像を 選ぶ。タッチパネルの場合は、画 面にタッチすると撮影される。「ビ デオモード]で動画撮影ができる。 画面にタッチすると撮影が開始さ れ、もう一度タッチすると停止する。

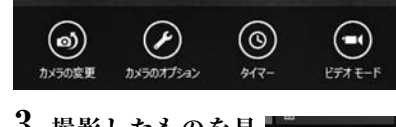

6. 「コレクション」に録画した映像 が表示されるので、引き続き、編集、

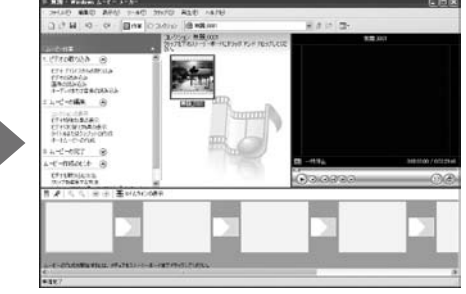

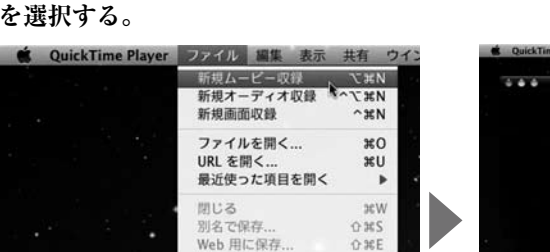

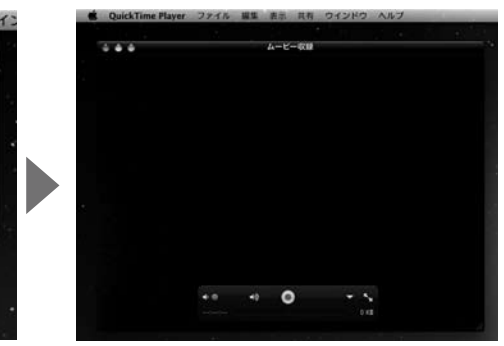

4.撮影した動画ファイルを、名前を付けて保存する。保存した動画は、「iMovie」 に取り込めば編集することができる。自動でアカウントの「ムービー」フォルダ に保存される場合もある。

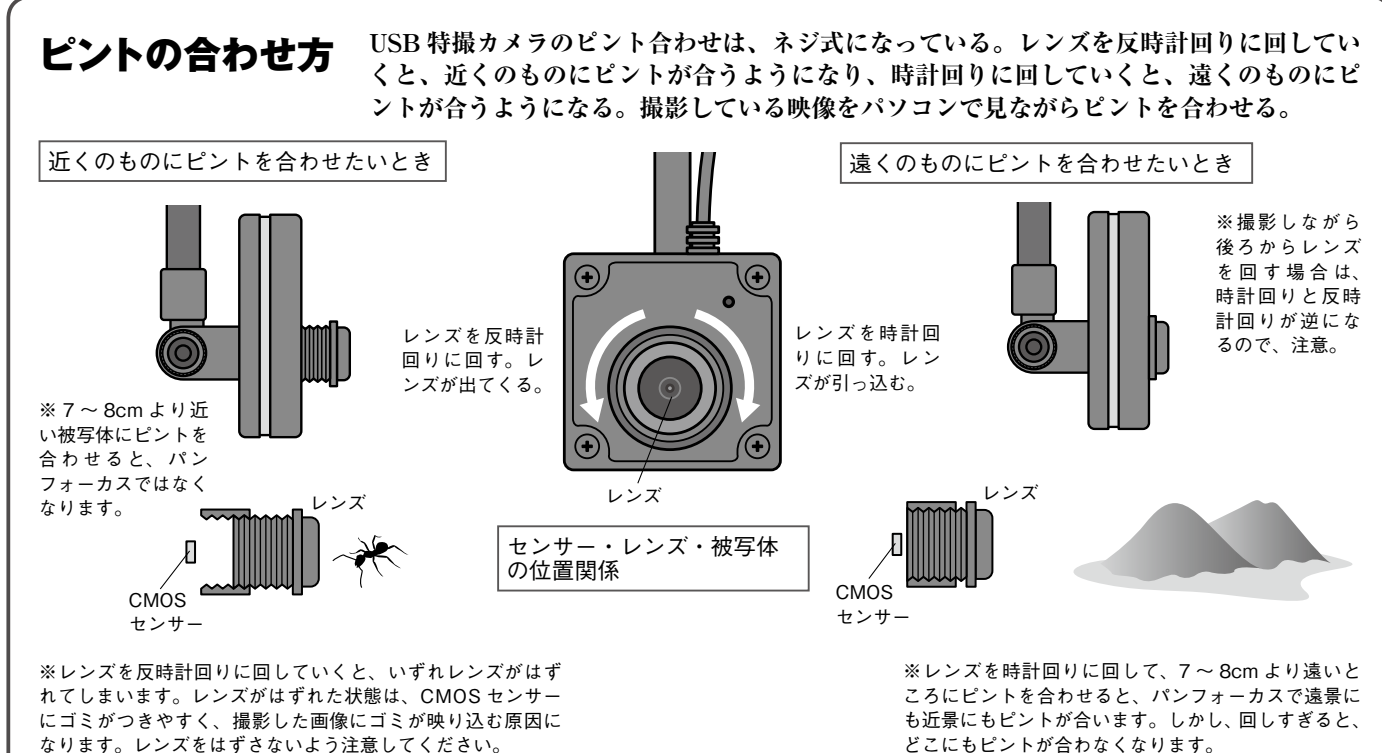

なります。レンズをはずさないよう注意してください。

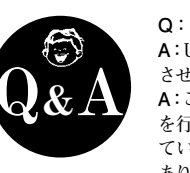

Q:PC がカメラを認識しない。

A:USB コードを抜き、パソコンを再起動 させてから差し込みなおしてみましょう。 A:このカメラは多くのパソコンで動作確認 を行って、問題が起こらないことを確認し ていますが、USB 接続の機器には相性が あり、ある条件で認識しにくい症状が起こ

る場合があります。ほかのパソコンなどでも試してみましょう。 A:ノートパソコンなど、パソコンにすでにカメラが備わっている 場合は、カメラを選択する手続きが必要となります。また、カ メラの名称が正しく表示されない場合もありますので、選択肢 が複数表示されている場合は、いろいろ試してみましょう。 Q:画像の動きが遅れる。

A:このカメラは通常の WEB カメラより被写界深度を深くして いるため、絞りが小さく、暗い場所では遅くなります。なるべく 明るい環境で試してみましょう。

### Q:画面に黒い点が写る。

A: CMOS センサーにゴミがついている可能性があります。撮 像素子に直接触れることは故障の原因になります。気になる場

合はレンズをはずし、エアーダスターなどでほこりをはらいましょ ñ. Q:ピントが合わない A:レンズのフチをつまんで、回転させましょう。カメラの正面か ら見て、レンズを右に回すと遠方に、左へ回すと近くにピント が合うようになります。 Q:Q&Aにあてはまらない症状がある。 A: 今後、発生する情報については Web ページでお知らせし ますので、そちらも参考にしてください。アドレスは http:// otonanokagaku.net/magazine/vol40/description.html です。 Q:部品をなくした A: 少しですが、予備品を用意しています。紛失した部品名と、 お送り先の住所、お名前、電話番号を60ページ下欄の連絡先 までメールやお電話でお知らせください。 Q:部品が足りない

本体サイズ (幅×高さ×奥行):  $40 \times 40 \times 20$ mm **ケーブル長:**約 100cm **本体重量:**約 58g **フォーカス**:0.1mm - ∞ (マニュアル) **画角:**55° **画像センサー**:200 万画素 CMOS **画面縦横比:**4:3 フレームレート:明るさにより可変 内蔵マイク:モノラル(無指向性) 露出:白動 ゲイン (ホワイトバランス):自動 レンズ:プラスチック3群4枚 接続 I/F:USB 2.0 A:不足の部品名と、お送り先の住所、お名前、電話番号を60ペー 対応 OS: ジ下欄の連絡先までお知らせください。早急に発送手配させて Windows XP (SP2) / Vista / 7 / 8 いただきます。 Mac OSX 10.6 / 10.7 /10.8

QuickTime Player を立ち上げる。 「ファイル]から「新規ムービー収録] を選択する。

Web 用に保存.

保在活みに戻す

2. ムービー収録ウィンドウが開く。

OFORMORE CO

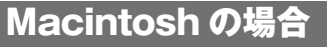

3. ▼をクリックして、カメラ「USB 2.0 PC Camera] と、マイク [Magic Sound]をチェックして選択する。

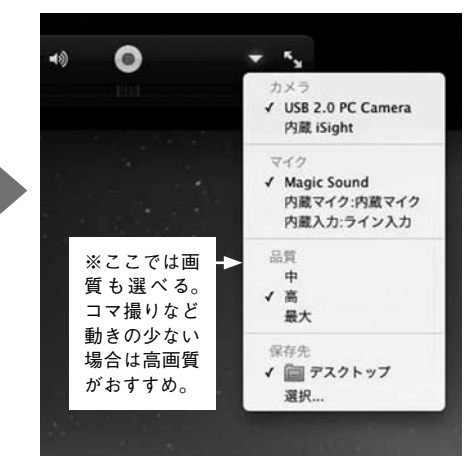

※センサーの画素数は200万画素ですが、収録画素数は撮影するソフト等によって変わります。

USB 特撮カメラ仕様